## Инструкция для регистрации на сайте ГАНОУ ВО «Региональный центр «Орион»

- 1. Переходим по ссылке: <u>https://orioncentr.ru/</u>
- 2. Выбираем пункт «Регистрация» и заполняем все поля

| orioncentr.ru/registration/                          |                                                                                                    |
|------------------------------------------------------|----------------------------------------------------------------------------------------------------|
|                                                      | ▶ Q + 7 (473) 212-79-57<br>Consideration Construction Construction Con |
| О ПРОЕКТЕ НОВОСТИ ОБРА                               | ОВАТЕЛЬНЫЕ ПРОГРАММЫ КОНКУРСЫ ОЛИМПИАДЫ ПРОФИЛЬНЫЕ СМЕНЫ ЛЕКТОРИУМ                                                                                                    |
| Главная > Регистрация                                |                                                                                                    |
| Регистрация                                          | Сольшия вызовы                                                                                                    |
| Кто Вы (обязательно)                                 | СИРИУС                                                                                                    |
| Ученик 👻<br>Фамилия (обязательно)                    | сеязоватлыная центя<br>Курсы                                                                                                    |
|                                                      | Образовательные<br>программы<br>Региональное<br>сопторяжаение                                                                                                    |
| Имя (обязательно)                                    |                                                                                                    |
| Отчество                                             | орион                                                                                                    |
| Дата рождения (обязательно)<br>дд. мн.гггг           | НОВЫЕ КУРСЫ                                                                                                    |
| Телефон для связи (обязательно)                      |                                                                                                    |
| Baш e-mail (обязательно)                             |                                                                                                    |
|                                                      |                                                                                                    |
| Регистрация                                          |                                                                                                    |
|                                                      | -                                                                                                    |
| Кто Вы (обязательно)                                 |                                                                                                    |
| Преподаватель •<br>Ученик                            | В данной форме указывается личная информация<br>репистрирующегося:                                                                                                    |
| Преподаватель Лено)<br>Родитель                      | регистрирующегося.                                                                                                    |
| Имя (орязательно)                                    | <ul> <li>В качестве кого Вы регистрируетесь на сайте (в данном<br/>случае преподаватель)</li> </ul>                                                                                                    |
| Иван                                                 |                                                                                                    |
| Отчество                                             | • Имн Фамилия Отчество                                                                                                    |
| Иванович                                             | <ul> <li>Дата Рождения</li> </ul>                                                                                                    |
| Дата рождения (обязательно)<br>06,08,1990            | <ul> <li>Контактная информация (Номер телефона и адрес<br/>электронной почты)</li> </ul>                                                                                                    |
| Телефон для связи (обязательно)<br>8 (900) 000-00-00 |                                                                                                    |
| Ваш e-mail (обязательно)                             |                                                                                                    |
| ivanov@mail.ru                                       |                                                                                                    |

| Муниципальный район<br>(Выбрать можно из выпадающего<br>списка)                                                                                      | <ul> <li>Место работы</li> <li>Должность</li> <li>ID Вконтакте - данное поле необязательно. Адрес<br/>профиля пользователя имеет вид</li> </ul>                |
|----------------------------------------------------------------------------------------------------|----------------------------------------------------------------------------------------------------|
| Муниципалитет (обязательно)<br>Воронеж                                                                                                    | https://vk.com/idXXXXX/<br>XXXXXX – и есть ID                                                                                                    |
| Воронеж<br>Нововоронеж<br>Аннинский<br>Бобровский<br>Богучарский<br>Борисоглебский<br>Верхнехавский<br>Верхнехавский<br>Воробьевский<br>Грибановский | Муниципалитет (обязательно)<br>Воронеж<br>Место работы (обязательно)<br>ГАНОУ ВО "Региональный центр "Орион"<br>Должность (обязательно)<br>Педагог-организатор |
| Калачеевский<br>Каменский ртку персо<br>Кантемировский                                                                                               | https://vk.com/ivanov                                                                                                    |
| Каширский кальности<br>Лискинский у персона<br>Нижнедевицкий<br>Новоусманский<br>Новохоперский<br>Ольховатский                                       | Согласен на обработку персональных данных<br>Политика конфиденциальности<br>Согласие на обработку персональных данных<br>Отправить                             |

После заполнения всех полей необходимо разрешить обработку персональных данных, поставив флажок, и нажать кнопку «Отправить», чтобы подтвердить процесс подачи заявки на регистрации.

|                   | Муниципалитет (обязательно)               |
|-------------------|-------------------------------------------|
|                   | Воронеж 👻                                 |
|                   | Место работы (обязательно)                |
|                   | ГАНОУ ВО "Региональный центр Орион""      |
| × 1               | Должность (обязательно)                   |
|                   | Педагог-организатор                       |
| $\setminus$       | ID Вконтакте                              |
| $\langle \rangle$ | https://vk.com/ivanov                     |
| $\backslash$      | Согласен на обработку персональных данных |
|                   | Политика конфиденциальности               |
| X                 | согласие на обработку персональных данных |
|                   | Отправить                                 |

3. После отправки данных появится короткое сообщение о успешной подаче заявки и на почту, которую указывали при заполнении формы, придёт подтверждающее письмо. Пожалуйста, проверяйте папки «Спам» и

## «Рассылки» на наличие письма.

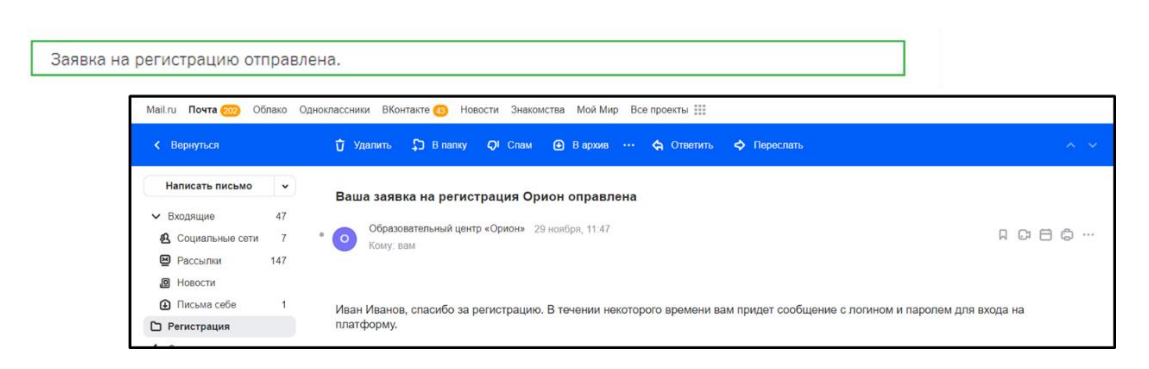

Отправленная заявка обрабатывается специалистами, подтверждается, и на почту приходит письмо с данными для учетной записи.

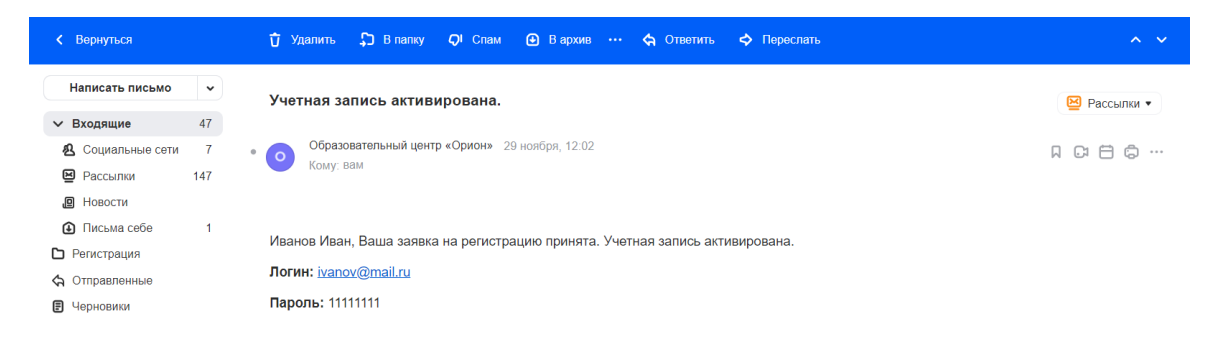

4. Для получения доступа к необходимым курсам (участие в конкурсе профессионального мастерства), нужно перейти по ссылке <u>https://edu.orioncentr.ru/</u>. Обращаем ваше внимание, что авторизация на сайте edu.orioncentr.ru и orioncentr.ru осуществляется по одним и тем же данным.

|                                                 | ÓPL                                      | ∑ (Seer]                                                                                                    |
|-------------------------------------------------|------------------------------------------|----------------------------------------------------------------------------------------------------|
|                                                 | ivanov@mail.ru                           | Забыли логин или пароль?                                                                                                    |
|                                                 |                                          | В Вашем браузере должен быть разрешен прием cookies 🥑                                                                                                    |
|                                                 | 🗆 Запомнить логин                        | Некоторые курсы, возможно, открыты для гостей                                                                                                    |
|                                                 | Dues                                     | Зайти гостем                                                                                                    |
|                                                 | бход                                     |                                                                                                    |
| ← → C (a eduction                               | centr/u                                  | 운 ☆ <b>) * □ ③</b>                                                                                                    |
| Образовательный це                              | нтр «Орион» Русский (лл) 👻               | Вы не вошли в систему (Вход)                                                                                                    |
| СРДЭ<br>В начало                                | [~~]                                     |                                                                                                    |
| Навигация                                       | Доступные курсы                          |                                                                                                    |
| <ul> <li>В начало</li> <li>Курсы</li> </ul>     | Ф Природные и антропогенные ландшафты    |                                                                                                    |
|                                                 | • Олимпиадная химия в вопросах и задачах |                                                                                                    |
|                                                 | • Юный путешественник                    |                                                                                                    |
| © «Калейдоскоп». Художественный онлайн — лагерь |                                          | лагерь                                                                                                    |
|                                                 | ♥ 3D мир                                 |                                                                                                    |
|                                                 | . 💮 <sup>(1)</sup>                       | Программа позволит учащимся познать мир через 30 моделирование, познакомпъся и применить на практике<br>навачия разраблото приложений в Unity). Обучающиеся познакомиток с дополненной и воргузльной<br>реальностью, а также программированием на С.R. |